### Tutorial para realizar a solicitação de Múltipla Responsabilidade

1. Acesse: <u>http://portal.crfsp.org.br/</u> no seu navegador. Em seguida clicar em: Serviços Online;

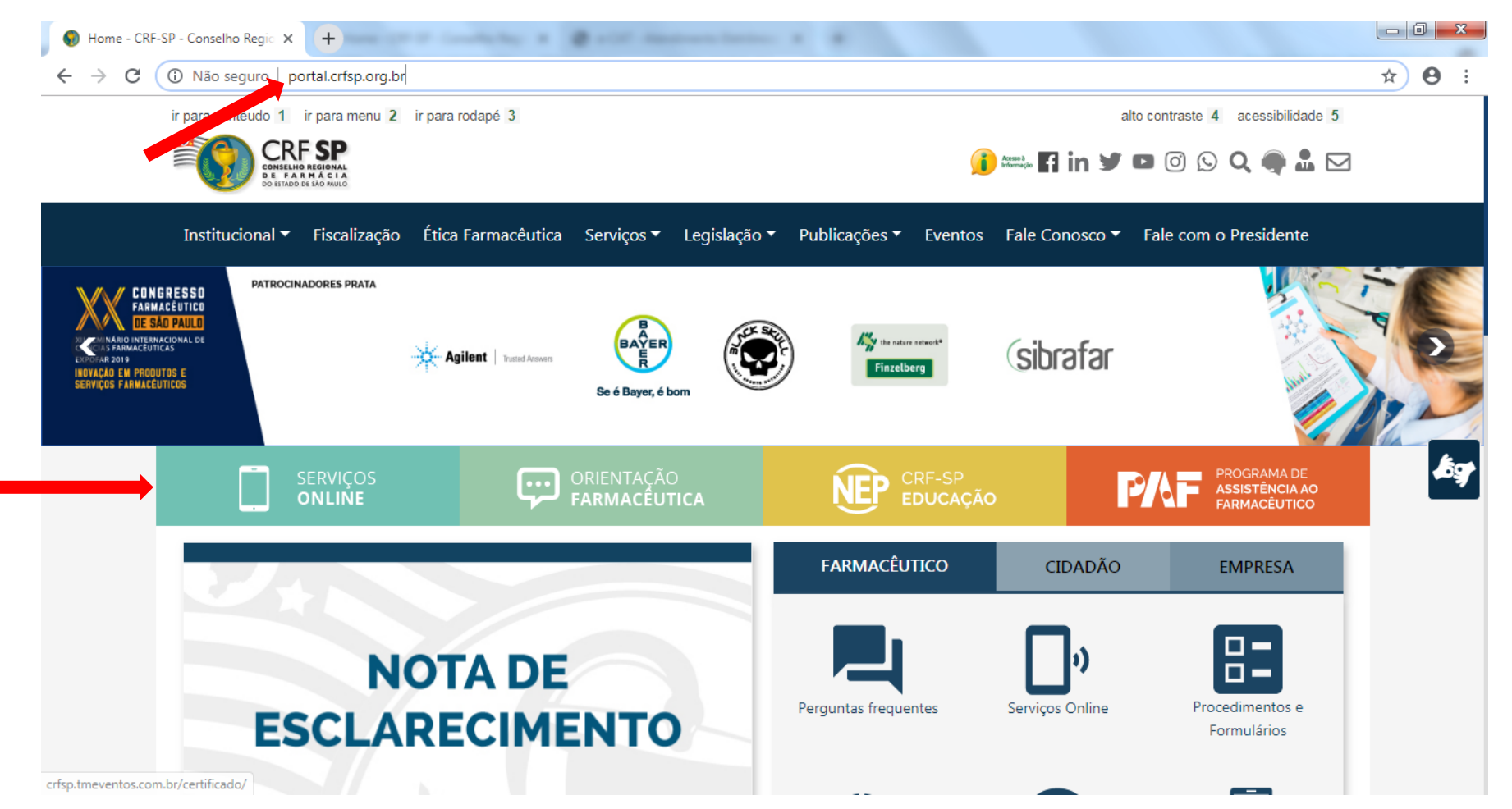

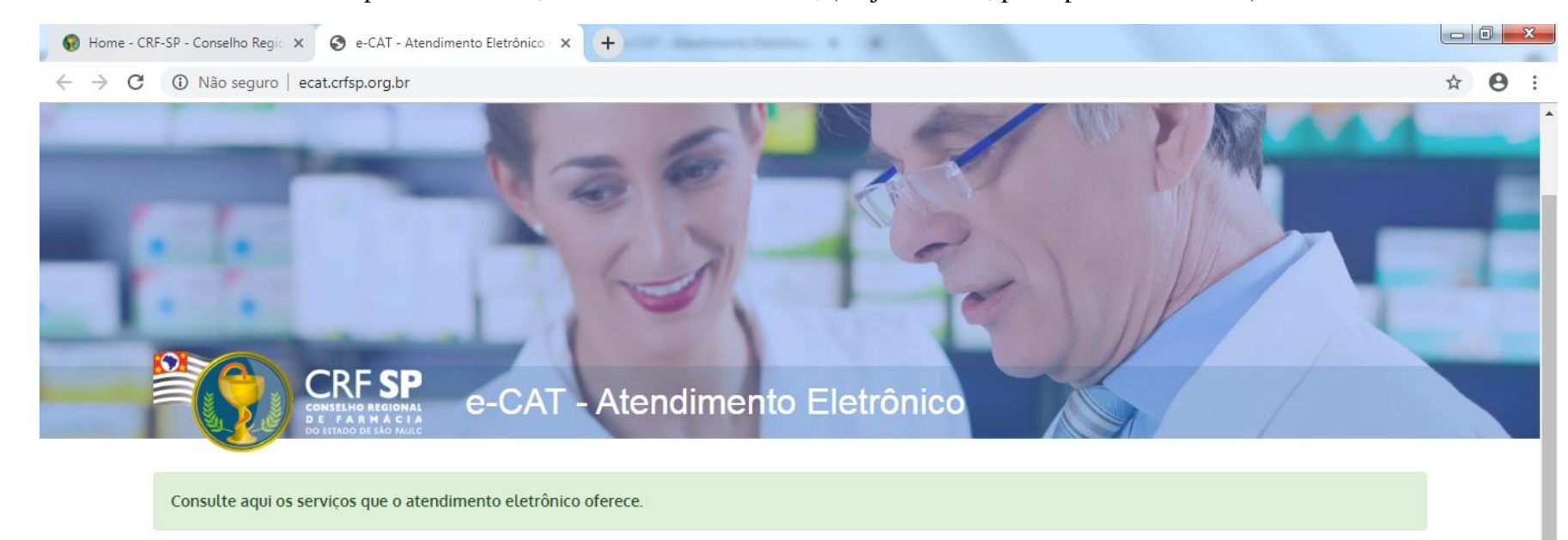

| + Primeiro acesso?                         | 🚢 Entrar                 |
|--------------------------------------------|--------------------------|
| Selecione o tipo de pessoa para prosseguir | CPF/CNPJ                 |
| Pessoa Física                              | Senha 🧠                  |
| Pessoa Jurídica                            | Esqueci minha senha Entr |
|                                            | Esqueci minha senha      |

### **1.1.** Caso não tenha realizado o primeiro acesso, clicar em: Pessoa Física; (Se já realizou, pular para o item 1.2.2)

#### 1.2. Inserir as informações solicitadas;

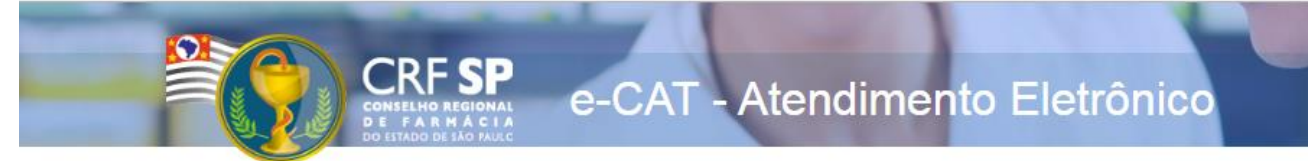

|                    | CRF com 5 dígitos 9 <b>99999</b> -9      |
|--------------------|------------------------------------------|
| CRF Pessoa Física: |                                          |
|                    | Somente números                          |
| CPF:               |                                          |
|                    | Mínimo de 6 caracteres                   |
| Senha:             |                                          |
|                    | Repetir a senha                          |
| Confirmar senha:   |                                          |
|                    | Li e estou de acordo com os Termos de Us |
|                    |                                          |
|                    | Cadastrar                                |

#### GUIA DE AJUDA

Para facilitar o seu cadastro, siga as instruções abaixo:

Tenha em mãos a Cédula de Identidade emitida pelo CRF-SP;

PARA FARMACÊUTICO: O campo "CRF" a ser preenchido refere-se ao número de inscrição do profissional no Conselho, que aparece na cédula de identidade profissional sob essa denominação;

PARA OUTRAS CATEGORIAS: O campo "CRF" a ser preenchido refere-se ao número de inscrição do profissional no Conselho, que aparece na cédula de identidade profissional sob essa denominação;

Deverão ser digitados os 5 dígitos centrais. Exemplo: CRF XYYYY-Z, digitar somente YYYYY;

Caso a sequencia de digitos, seja iniciada com 0, este deverá ser digitado. ex 4567 digitar 04567;

O Login registrado deverá ser usado sempre que você necessitar acessar o site de serviços do CRF-SP.

**1.2.1.** Após o preenchimento dos dados de cadastro, será encaminhado em e-mail para o endereço eletrônico cadastrado no sistema do CRF-SP, com um link de ativação. Somente após esta validação, o usuário poderá utilizar os serviços online.

**1.2.2.** Em seguida, realizar o primeiro acesso com os dados solicitados, conforme abaixo;

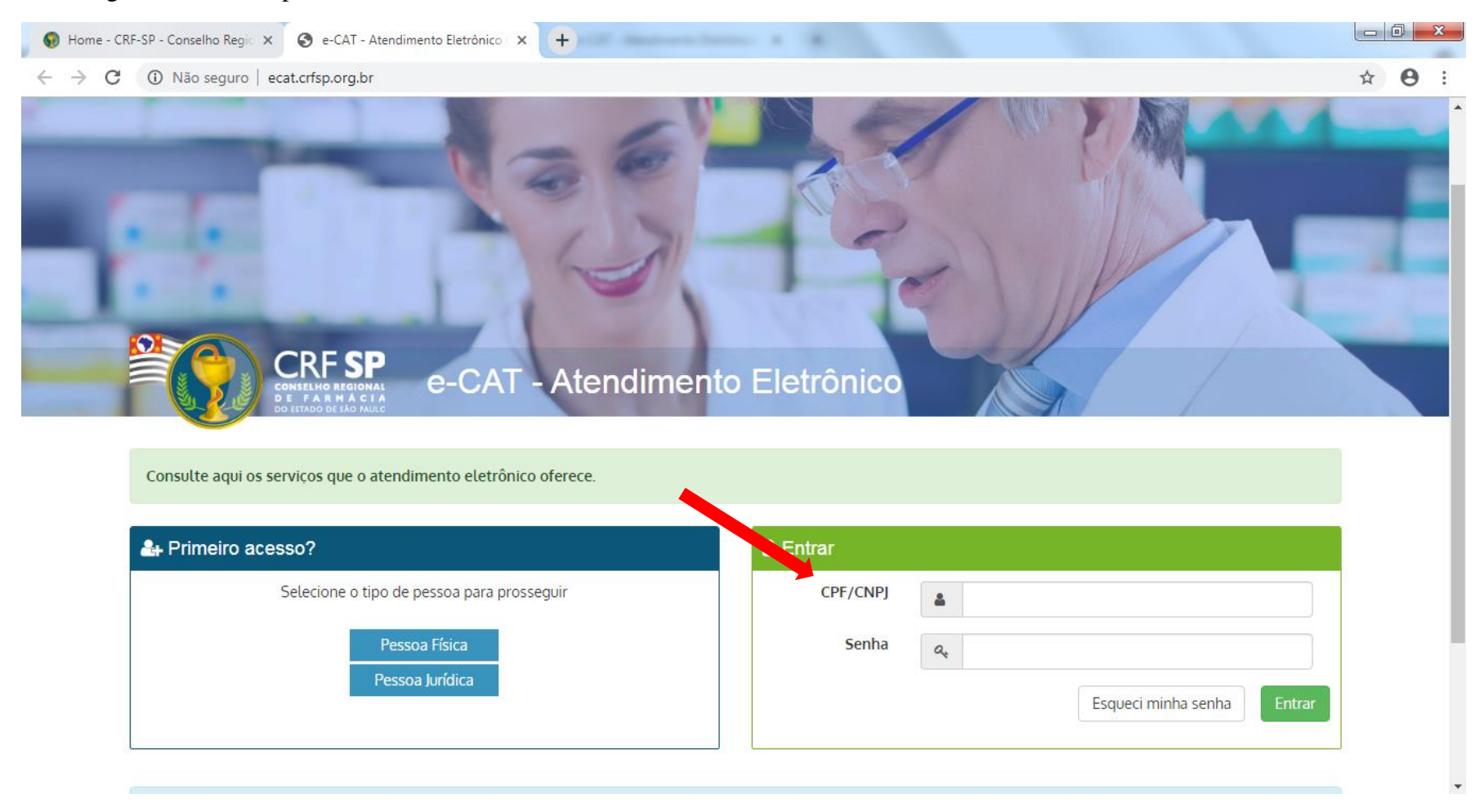

### 2. Na página inicial, clicar em Serviços e, em seguida, Múltipla Responsabilidade;

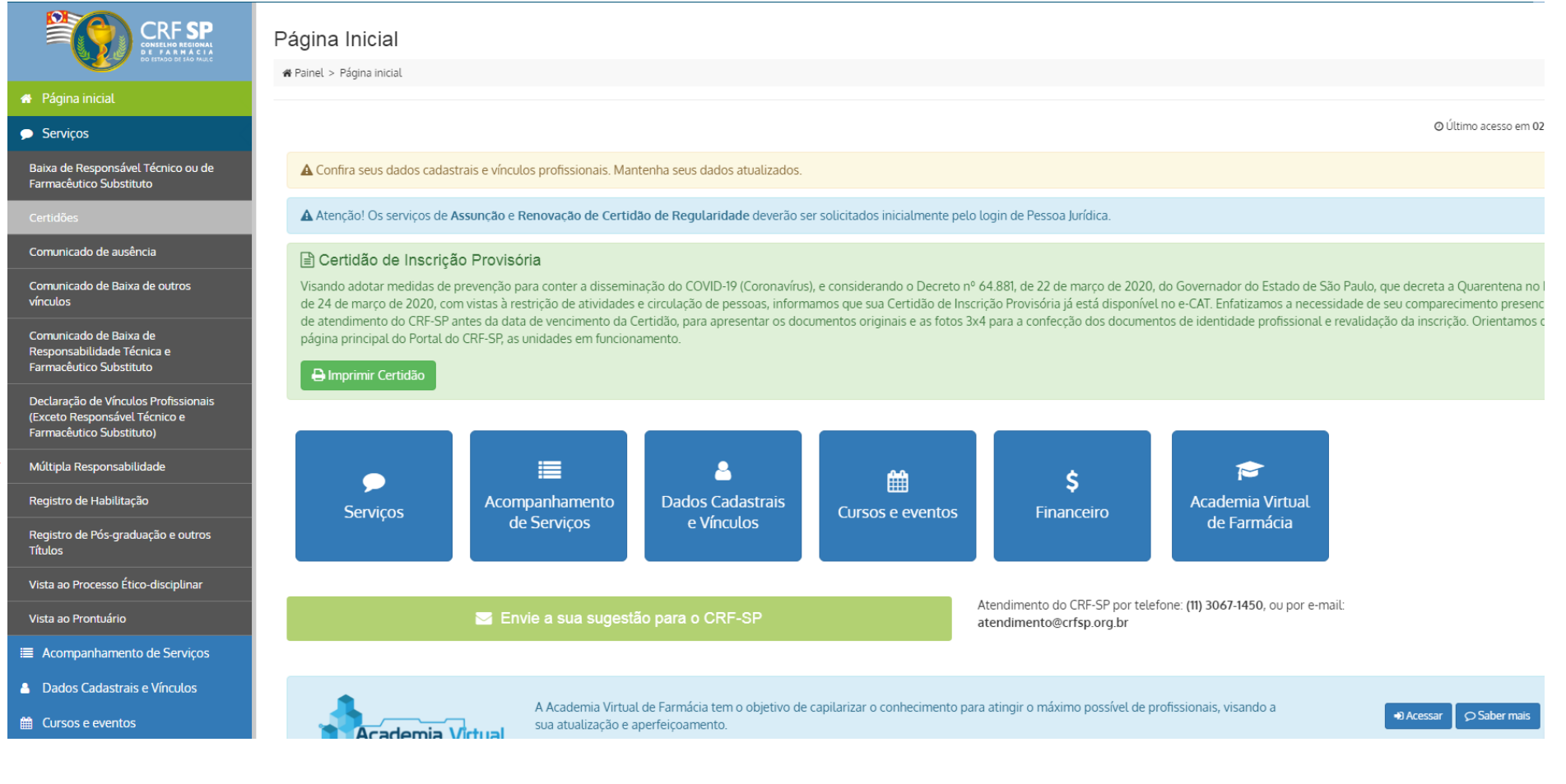

**3.** Preencher o CNPJ do estabelecimento para o qual solicita a múltipla. Se o estabelecimento estiver inscrito, os dados aparecerão automaticamente, caso contrário deverá preencher manualmente. Na sequência da tela, inserir os horários de funcionamento do estabelecimento:

| Informe os dados do estabelecimento     Informe o tempo gasto no trajeto casa | n que será realizada a nova Assunção como Responsável Té<br>estabelecimento, e também o(s) meio(s) de transporte utiliz | cnico / Farmacêutico Substituto;<br>ado(s). |                                                       |            |
|-------------------------------------------------------------------------------|----------------------------------------------------------------------------------------------------|---------------------------------------------|-------------------------------------------------------|------------|
| 1. Sobre o novo vínculo                                                       |                                                                                                    |                                             |                                                       |            |
|                                                                               | Encontre o estabelecimento pelo CNPJ                                                                                    |                                             |                                                       |            |
| CNPJ:                                                                         | Ex: 00.000.000/0000-00<br>CNPJ do estabelecimento                                                                       |                                             | Q Buscar                                              |            |
|                                                                               | Ou digite as informações abaixo<br>(Somente os campos com * são obrigatórios)                                           |                                             |                                                       |            |
| Razão social: *<br>Nome fantasia:                                             |                                                                                                    |                                             |                                                       | CRF-PJ:    |
| Endereço: *                                                                   |                                                                                                    |                                             |                                                       |            |
| CNPJ:                                                                         |                                                                                                    | Ramo do estabelecimento: *                  | Descreva resumidamente o ramo em que o estabelecir    | mento atua |
| Tempo de locomoção: *                                                         | Tipo (                                                                                                    | de transporte: *                            | nente como será feito o trajeto até o estabelecimento |            |

| Rotina | Plantão                 |                              |                                     |       |      |  |
|--------|-------------------------|------------------------------|-------------------------------------|-------|------|--|
|        |                         |                              |                                     |       |      |  |
| Par    | ra estabelecimentos com | funcionamento 24 horas, pree | encher o período de 00:00 até 23:59 |       |      |  |
|        | Rotina                  |                              |                                     |       |      |  |
|        | Dia                     | Perío                        | do                                  | Inter | valo |  |
|        | Dia                     | De                           | Até                                 | De    | Até  |  |
| Se     | gunda                   | _:                           | _:                                  | _:_   | _:   |  |
| -      | Terça                   | _:                           | _:                                  | _:    | _:   |  |
| G      | uarta                   | _:                           | _ <u>:</u>                          | _:]   | _:   |  |
| G      | uinta                   | _:                           | _:_                                 | _:    | _:   |  |
| s      | Sexta                   | _:                           | _:_                                 | _:    | _:   |  |
| Si     | ábado                   | _:                           | _:_                                 | _:    | _:   |  |
| Do     | omingo                  | _:                           | _:                                  | _:    | _:   |  |

2. Novo horário de assistência 3. Responsabilidades atuais 4. Confirmar e finalizar 1. Nova responsabilidade **1** INFORMAÇÃO 1. Selecione o cargo do novo vínculo e informe o seu respectivo horário de assistência no estabelecimento; 2. Novo horário de assistência CRF: 10333681 Nome: TESTE TI Cargo: RESPONSAVEL ~ Rotina Plantão Caso se trate de assistência sem carga horária definida, deixar os campos em branco. Rotina Período 1º Intervalo 2º Intervalo Dia De Até De Até De Até Segunda Terça Quarta Quinta Sexta \_\_\_\_\_ Sábado Domingo Chat Atendim

**4.** Na tela seguinte, inserir os horários de assistência e o cargo exercido, na sequência da tela, se necessário, pode utilizar as caixas de seleção para informar questões específicas sobre a assistência (como escala semanal, por exemplo):

# 5

|                                                                                                    | De                                                              | Até                                                                         | De                                         | Até | De  | Até |
|----------------------------------------------------------------------------------------------------|-----------------------------------------------------------------|-----------------------------------------------------------------------------|--------------------------------------------|-----|-----|-----|
| Segunda                                                                                                    | _:                                                              | _:                                                                          | _:                                         | _:  | _:  | _:  |
| Terça                                                                                                    | _:                                                              | _:                                                                          | _:                                         | _:  | _:  | _:  |
| Quarta                                                                                                    | _:                                                              | _:_                                                                         | _:_                                        |     | _:_ | _:_ |
| Quinta                                                                                                    | _:                                                              |                                                                             | _:_                                        |     |     |     |
| Sexta                                                                                                    |                                                                 | _:_                                                                         |                                            |     | _:_ | _:_ |
| Sábado                                                                                                    | _:                                                              |                                                                             | _:_                                        |     | _:_ | _:_ |
| Domingo                                                                                                    | _:_                                                             | _:_                                                                         | _:_                                        | _:_ | _:_ | _:_ |
| servacões:                                                                                                    |                                                                 |                                                                             |                                            |     |     |     |
| servações:<br>Escala 6x1<br>Escala 6x2                                                                                 |                                                                 |                                                                             |                                            |     |     |     |
| servações:<br>Escala 6x1<br>Escala 6x2<br>Escala 5x2                                                                   |                                                                 |                                                                             |                                            |     |     |     |
| servações:<br>Escala 6x1<br>Escala 6x2<br>Escala 5x2<br>Escala 5x1                                                     |                                                                 |                                                                             |                                            |     |     |     |
| servações:<br>Escala 6x1<br>Escala 6x2<br>Escala 5x2<br>Escala 5x1<br>Escala 12x36                                     |                                                                 |                                                                             |                                            |     |     |     |
| servações:<br>Escala 6x1<br>Escala 6x2<br>Escala 5x2<br>Escala 5x1<br>Escala 12x36<br>O farmacêutico                   | reveza com o(s) outro(s) farm                                   | nacêutico(s) , garantindo assistênci                                        | a integral                                 |     |     |     |
| servações:<br>Escala 6x1<br>Escala 6x2<br>Escala 5x2<br>Escala 5x1<br>Escala 12x36<br>O farmacêutico<br>O farmacêutico | reveza com o(s) outro(s) farm<br>altera seu horário de assistên | nacêutico(s) , garantindo assistênci<br>ncia nas folgas dos demais, para ga | a integral<br>arantir assistência integral |     |     |     |

🔇 Voltar etapa

Próxima etapa 📎

## 5. Na aba seguinte, aparecerá o horário no(s) estabelecimento(s) no(s) qual(ais) o requerente está vinculado.

|                      |                                    | Cargo: FARM. SUBSTITU                   | то             | CRF:         |           | Visualizar horário |  |
|----------------------|------------------------------------|-----------------------------------------|----------------|--------------|-----------|--------------------|--|
| Plantão              |                                    |                                         |                |              |           |                    |  |
|                      |                                    |                                         | Rotina         |              |           |                    |  |
|                      | Período                            |                                         | 1º Int         | 1º Intervalo |           | 2º Intervalo       |  |
| Dia                  | De                                 | Até                                     | De             | Até          | De        | Até                |  |
| egunda               | 13:00                              | 21:00                                   | 15:20          | 16:20        | _:        | _:                 |  |
| Terça                | 13:00                              | 21:00                                   | 15:20          | 16:20        | _:        | _:                 |  |
| Quarta               | 13:00                              | 21:00                                   | 15:20          | 16:20        | _:        | _:                 |  |
| Quinta               | 13:00                              | 21:00                                   | 15:20          | 16:20        | _:_       | _:                 |  |
| Sexta                | 13:00                              | 21:00                                   | 15:20          | 16:20        | _:        | _:                 |  |
| šábado               | 13:00                              | 21:00                                   | 15:20          | 16:20        | _:        | _:                 |  |
| omingo               | _ <u>:_</u>                        | _:                                      | _ <u>:_</u>    | _:_ )        | _ <u></u> | ]                  |  |
| vações:              |                                    |                                         |                |              |           |                    |  |
| ala 6x1<br>ala 6x2   |                                    |                                         |                |              |           |                    |  |
| ala 5x2              |                                    |                                         |                |              |           |                    |  |
| ala 5x1<br>ala 12x36 |                                    |                                         |                |              |           |                    |  |
| armacêutico reve     | eza com o(s) outro(s) farmacêutico | o(s) , garantindo assistência integral  |                |              |           |                    |  |
| armacêutico alte     | ra seu horário de assistência nas  | folgas dos demais, para garantir assist | ência integral |              |           |                    |  |
| armaçâutico nos      | sui folga semanal coberta pelo fa  | rmacêutico substituto eventual          |                |              |           |                    |  |

6. Na quarta e última aba aparecerão os dados preenchidos anteriormente para conferência, caso tenha alguma modificação por fazer, poderá clicar na respectiva aba para correção.

### Solicitação de Múltipla Responsabilidade Técnica / Farmacêutico Substituto

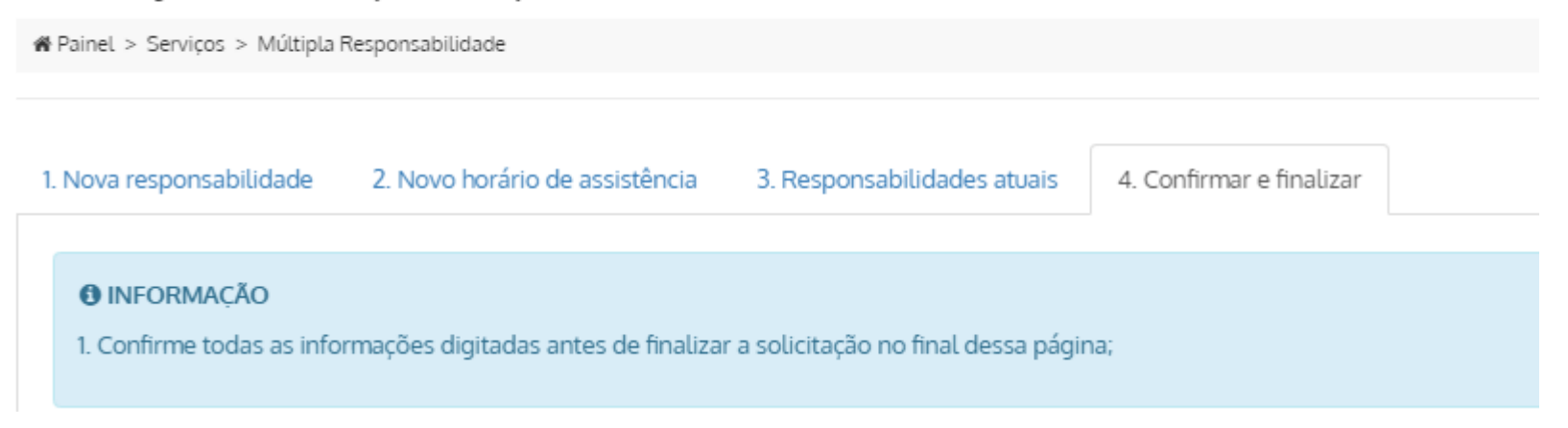

7. Após a correção e conferência, deverá assinalar os campos de confirmação e clicar em "Solicitar"

| 4. Confirmar e finalizar                                                                                                    |             |
|----------------------------------------------------------------------------------------------------|-------------|
| <ul> <li>Confirmo os horários apresentados no quadro 3 (Responsabilidades atuais,</li> <li>Declaro que todas as infomações acima estão corretas e são verdadeiras.</li> </ul>                                                                                              | ✓ Solicitar |
| Lembramos que a sua solicitação será submetida a uma verificação e que caso seja necessária alguma correção, o CRF-SP fará uma exigência<br>Você será notificado por e-mail a cada mudança de status e poderá acompanhar maiores detalhes através do e-CAT (este sistema). |             |
|                                                                                                    |             |

8. É possível acompanhar o andamento do processo em: "Acompanhamento de Serviços".

|                             | LOCALIZAR PRO         | DTOCOLO                               |                            |            |   |
|-----------------------------|-----------------------|---------------------------------------|----------------------------|------------|---|
| 🖀 Página inicial            | Digite o número da so | licitação ou protocolo:               |                            |            |   |
| 🗩 Serviços                  |                       |                                       | Pesquisar                  |            |   |
| Acompanhamento de Serviços  | Somente serão exibi   | dos os protocolos realizados pelo e-C | AT (esse sistema).         |            |   |
| Bados Cadastrais e Vínculos |                       | · · · · · · · · · · · · · · · · · · · |                            |            |   |
| 🛗 Cursos e eventos          |                       |                                       |                            |            |   |
| \$ Financeiro               | HISTORICO DE          | SOLICITAÇÕES                          |                            |            |   |
|                             | Data                  | Solicitação                           | Assunto                    | JaillS     |   |
|                             | 01/07/2021            | 2500595                               | Renovação CR               | Em análise | Ð |
|                             | 01/07/2021            | 2500061                               | Pedido de Múltipla RT / FS | Em análise | ۲ |